# イベント参加者の受付管理をデジタルで行いたい

RECRUIT (C) Recruit Marketing Partners Co., Lt

#### STEP1. スマッケの設定を行う

①サイドメニューの [オープンキャンパス管理] → [来校受付] をクリックしてください。
 予約を伴うイベントを開催する場合は [受付案内メールを送信する] を選択します。
 予約を伴わないイベントを開催する場合は [受付案内メールを送信しない] を選択してください。

|                               |                                                 | 来校受付設定       |                        |  |  |  |  |  |  |  |  |
|-------------------------------|-------------------------------------------------|--------------|------------------------|--|--|--|--|--|--|--|--|
| ス <b>リティサプリ</b> for MARKETING | )                                               | 受付案内メールの設定 😮 |                        |  |  |  |  |  |  |  |  |
| (イ) ダッシュボード                   | NEW オープンキャンパス<br>イベント一覧                         | 受付案内メールの要否   | ● 送信する 🦳 送信しない         |  |  |  |  |  |  |  |  |
| <u>●</u> ダウンロード               | NEW 来校受付設定                                      |              | ※すべてのイベントの予約者が対象となります。 |  |  |  |  |  |  |  |  |
| <b>》</b> 。個人管理                | NEW アンケート設定                                     | メール情報        |                        |  |  |  |  |  |  |  |  |
| 🖸 メッセージ送信                     | <ul> <li>(NEW) 受付状況</li> <li>アンケート結果</li> </ul> | 差出人          | かもめ女子大学                |  |  |  |  |  |  |  |  |
| NEW オープンキャンパス<br>② 管理         |                                                 | 送信元メールアドレス   | 変更する                   |  |  |  |  |  |  |  |  |

ポイント

- ・すべてのイベントに一括で反映されます ・受付案内メールはイベント前日の16時頃に予約者に差出人より<u>ssfminfo@shinro-fm.com</u>の メールアドレスにて送付されます。返信する際の宛先は返信受付メールアドレスが設定されます ・イベント2日前までの予約者が対象です ・進路ネット及び来校フォームでの予約者が対象です ・オンライン開催イベントの受付案内メールでは開催場所を「-」と表示します
- ②メール情報のアドレスは [学校情報] のアドレスが設定されます。変更が必要な場合は変更ボタンから手続きを行ってください。
- ③ [受付フォーム] の [個人情報フォーム] にて取得する個人情報項目を選択します。

# 受付フォーム ⑦ お名前/フリガナ 取得する 性別 取得する 住所 取得しない 取得する 設定する 設定する

④ [設定する] をクリックすると①②が反映されます。

#### アンケートを実施する場合

従来通り、サイドメニューの [オープンキャンパス管理] → [アンケート一覧で] でアンケートを作成してください。 その後、 [イベント詳細] から紐づけを行います。

| 基本情報                                         | 開始前アンケート                                  | 終了後アンケート   |              |
|----------------------------------------------|-------------------------------------------|------------|--------------|
| マンケート基本情報                                    |                                           |            |              |
| アンケート管理名 冹 🥂                                 | 来校アンケート OO用                               |            |              |
| アンケート表示名 必須                                  | 参加者アンケート                                  |            | アンケート選択(未選択) |
| 個人情報取得とプライバシ<br>来校受付設定画面で設定を<br>来校受付設定画面へ移動す | マーボリシーの設定は、来校受付設設<br>変更することができます。<br>「る > | Eに移管されました。 | アンケートを選択する   |

## STEP2. 当日の準備を行う

①当日受付用の資料を [イベント詳細] からダウンロードします。 この説明資料はイベント当日の受付の際に使用します。

|                                                                                                    | 1421                                                          |               |              |                  |       |          |               |              |                |  |  |  |
|----------------------------------------------------------------------------------------------------|---------------------------------------------------------------|---------------|--------------|------------------|-------|----------|---------------|--------------|----------------|--|--|--|
| <ul> <li>         ぐ ポイント         ・受付用紙は紙で印刷可能です         ・「参加者リストをダウンロードする」を押すと、         画面表示項目よりも詳細な情報がダウンロードできます         </li> </ul> | 初夏のOC<br>2020/06/06 10:0<br>イベントの方音を見<br>参加者リスト<br>予約あり参加者 (# | 0-12:00 受付用/f | (スコード:899140 |                  |       |          |               | 受付罪          | ∰を<br>/□−ド     |  |  |  |
|                                                                                                    | る前 ▽                                                          | フリガナ マ        | 高校名 フ        | <del>9</del> 4.7 | 7 96R | 登録メディア ▽ | 72<br>Binki T | ケート<br>第7時 5 | <u>አቅ-ቅአ</u> ራ |  |  |  |
|                                                                                                    | 25-0.2.B                                                      | カモメタロウ        | その他高校        | 3年生              |       | 自校ホームページ |               |              | 予約完了           |  |  |  |

### STEP3. 当日受付を行う

①STEP.2で準備した説明資料を学生の方に案内してください。 事前予約者の方にはパスコードが記載された事前予約者用の説明資料を、当日来校者の方には QRが記載された当日来校者用の説明資料を案内します。

※説明資料のサンプルは本資料のP4,P5をご参照ください。

②受付が完了すると、 [イベント詳細] の参加者リスト画面にリアルタイムで反映されます。

ご不明点等ございましたら、お客様サポートセンターまでお問い合わせください。 お客様サポートセンター rmanabi@r.recruit.co.jp

# イベント参加者の受付管理をデジタルで行いたい

①サイドメニューの [オープンキャンパス管理] → [受付設定] をクリックします。 月別・イベント別の来校件数ご確認いただけます。

|    |                    |    |                         | 受 | 付状況            |            |            |            |            |            |            |          |          |          |          |          |           |
|----|--------------------|----|-------------------------|---|----------------|------------|------------|------------|------------|------------|------------|----------|----------|----------|----------|----------|-----------|
| 29 | ティサプリ for MARKETIN | IG |                         |   | 月毎の集           | 計結果 👔      |            |            |            |            |            |          |          |          |          |          |           |
| Ch | ダッシュボード            |    | NEW オープンキャンパス<br>イベント一覧 |   |                | 1月         | 2月         | 3月         | 4月         | 5月         | 6月         | 7月       | 8月       | 9月       | 10月      | 11月      | 12月       |
| Ŧ  | ダウンロード             |    | NEW 来校受付設定              |   | 2020年<br>2019年 | 38件<br>40件 | 37件<br>42件 | 44#<br>50# | 52件<br>49件 | 50件<br>52件 | 57件<br>68件 | -<br>84# | -<br>88件 | -<br>75件 | -<br>61# | -<br>50件 | -<br>38(‡ |
| Þ. | 個人管理               | •  | NEW アンケート設定             |   |                |            |            |            |            | ダ          | ウンロー       | ۰F       | ·        |          |          |          |           |
|    | メッセージ送信            | •  | アンケート結果                 |   |                |            |            |            |            |            |            |          |          |          |          |          |           |
|    | オープンキャンパス<br>管理    | •  |                         |   |                | ×          | 〈来杉        | を者り        | ストの        | 詳細         | な情         | 報は       | ダウン      | ロード      | 頂ける      | ます       |           |

STEP4. 来校者を確認する

RECRUIT (C) Recruit Marketing Par

#### 説明資料サンプル:事前予約者用

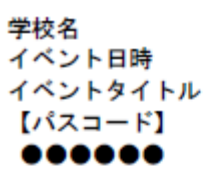

事前にご予約済みの方はパスコード入力だけで受付完了です。

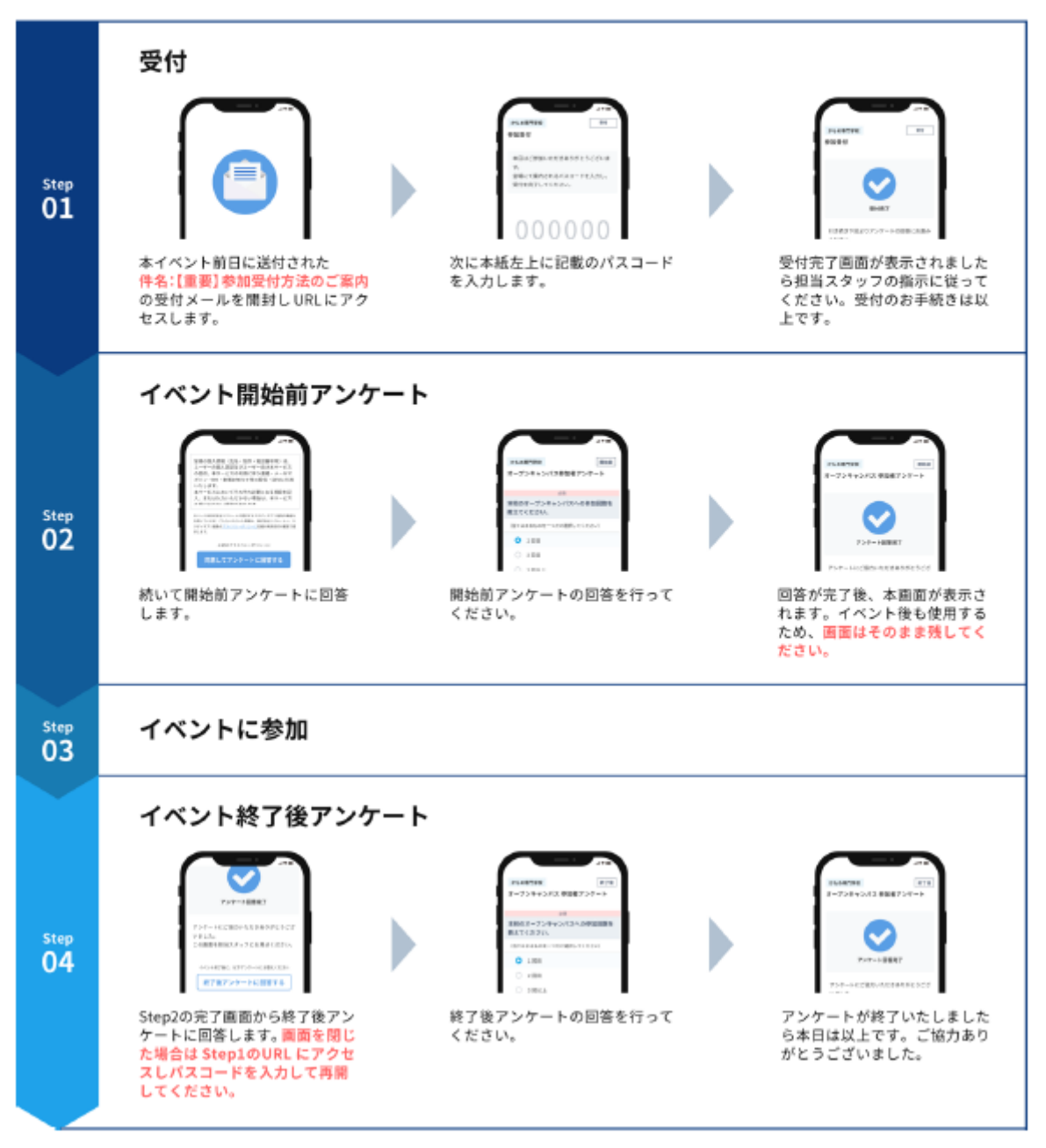

4

ご不明点等ございましたら、お客様サポートセンターまでお問い合わせください。 お客様サポートセンター rmanabi@r.recruit.co.jp

# イベント参加者の受付管理をデジタルで行いたい

# 説明資料サンプル:当日来校者用

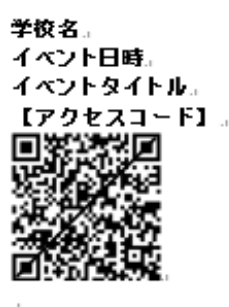

#### 当日受付の方は上記QRにアクセスし各項目を入力してください。

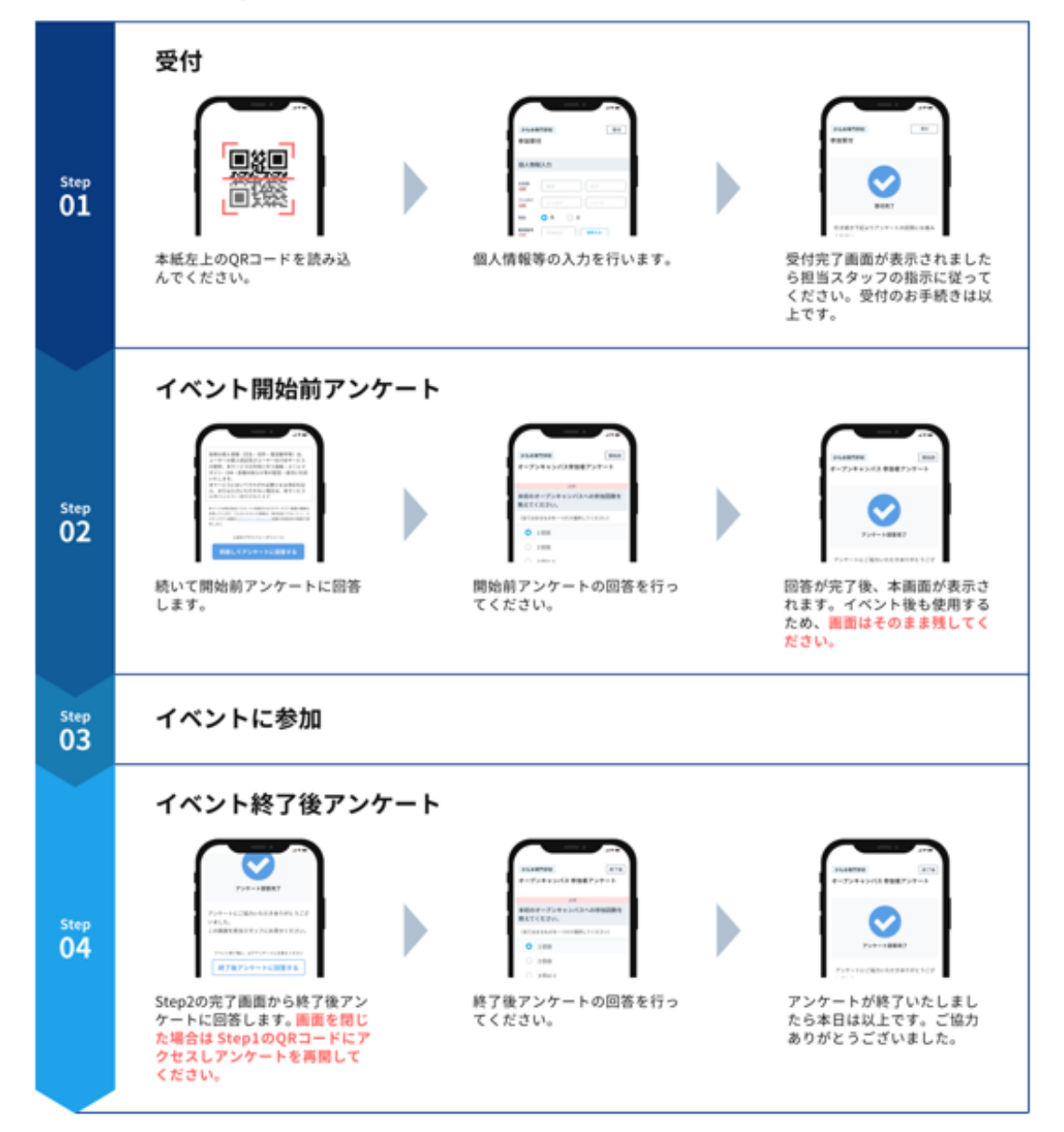